# **UPDATING THE BMPRO CONNECT APP**

This guide provides instructions on how to update the BMPRO Connect app on either the Controller or a smartphone, and how to update the Node's firmware using the Controller.

### CONNECTING TO THE INTERNET

If you are updating the app on the Controller, it must first be connected to the internet.

To connect the Controller to a Wi-Fi network:

- 1. Tap the main screen icon O to return to the Controller main screen.
- From the main screen, tap the Settings icon.
- 3. Select Network & Internet.
- 4. Select Wi-Fi.
- **5.** Connect to your Wi-Fi network.

### CREATING A GOOGLE ACCOUNT

To update the BMPRO Connect app on the Controller, you need to be logged in to a Google account.

If you don't have a Google account, you can create one from the Controller.

To create a Google account, tap the Google Play icon and follow the on-screen instructions.

# More information on creating a Google account can be found <u>here.</u>

## UPDATING THE APP ON THE CONTROLLER

Once the Controller is connected to Wi-Fi and you are logged in to a Google account, the BMPRO Connect app will automatically receive updates.

To manually update the BMPRO Connect app:

- 1. Tap the main screen icon O to return to the Controller main screen.
- 2. Open Google Play. >
- 3. Search for BMPRO Connect.
- **4.** If an update is available, press the **Update** button.

The BMPRO Connect app will then update.

## UPDATING THE APP ON A SMARTPHONE

To manually update the BMPRO Connect app:

- 1. Open either Google Play → or the App Store.
- 2. Search for BMPRO Connect.
- **3.** If an update is available, press the **Update** button.

The BMPRO Connect app will then update.

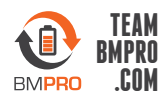